## CAMERA IP WANSVIEW

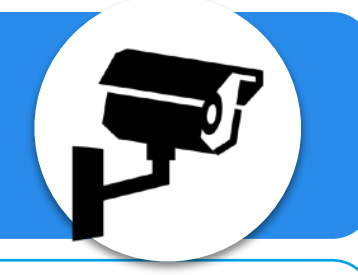

## Comment accéder à l'interface administrateur ?

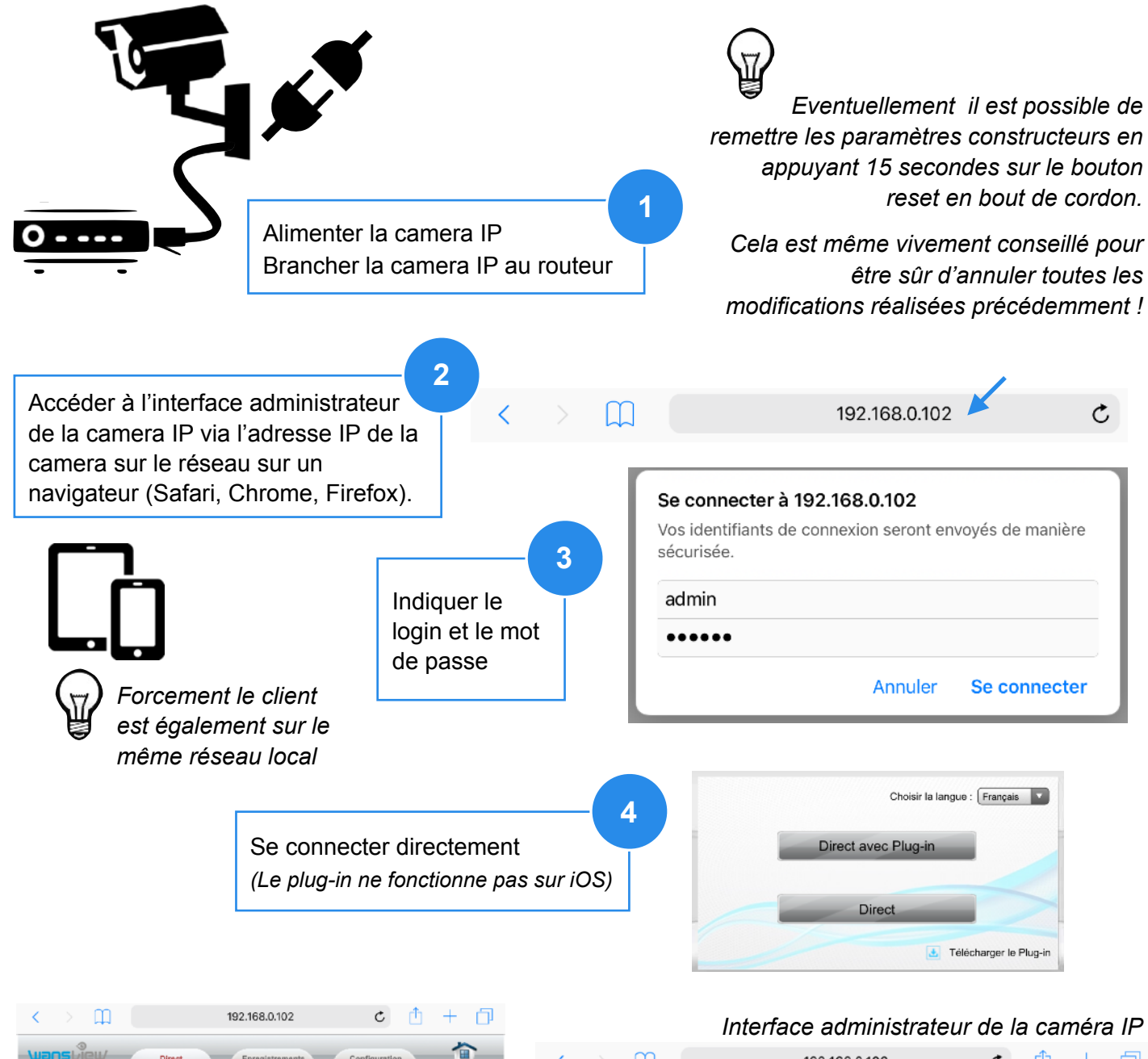

| Wans Direct Enregistrements Configuration                                              | < > □ 192.168.0.102 C 🖞 + □                                                                                                    |
|----------------------------------------------------------------------------------------|----------------------------------------------------------------------------------------------------|
| <ul> <li>(7)</li> </ul>                                                                | Wansulew Direct Enregistrements Configuration                                                                                                    |
|                                                                                        | Configuration de l'apparèil<br>Eus Appareil Datrà lleure PTZ Autres Maintenance syst. A propos                                                                                                    |
| ()<br>()<br>()<br>()<br>()<br>()<br>()<br>()<br>()<br>()<br>()<br>()<br>()<br>(        | O Réseau     Etat de l'appareil      Etat de l'appareil                                                                                                    |
| Error Koading player<br>No playable sources found                                      | O Securité     O Atame     Ocnnexce réseau     Per m                                                                                                    |
|                                                                                        | ©         Stockage         Acresse MAC         78 AS ED 27 15 49           ©         Journal         78 AS ED 27 15 49         78 AS ED 27 15 49                                                                                                    |
| Constant for possible                                                                  | Enregistrements Aucure vidio                                                                                                    |
|                                                                                        | Acresse internet IP (Ventior Expresse IP)                                                                                                    |
|                                                                                        |                                                                                                    |
|                                                                                        |                                                                                                    |
| Error koding player:<br>Na playable sources found<br>Deter responses<br>Uter responses | Systema     Systema     Systema     Securit     Socurit     Socurit     S |

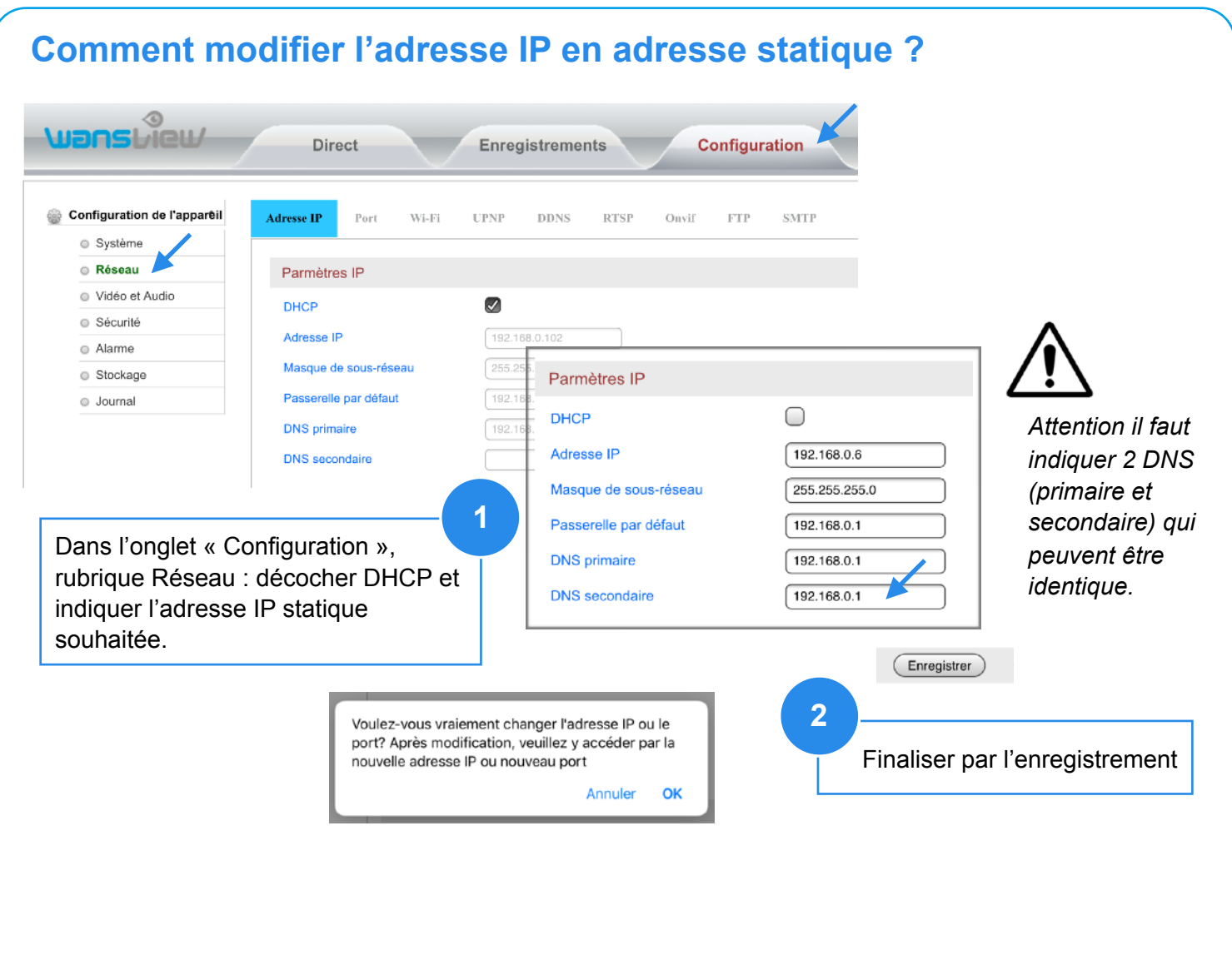

## Comment créer des comptes visiteurs pour la camera IP ?

| Système                                                                       |                                                                        |                                                            |               |                                                                                                    |                                                                                   |                           |
|-------------------------------------------------------------------------------|------------------------------------------------------------------------|------------------------------------------------------------|---------------|----------------------------------------------------------------------------------------------------|-----------------------------------------------------------------------------------|---------------------------|
| Réseau                                                                        |                                                                        |                                                            |               |                                                                                                    |                                                                                   |                           |
| Vidéo et Audio                                                                |                                                                        | Nom d'utilisateur                                          | Mot de passe  | Type d'utilisateur                                                                                                    |                                                                                   |                           |
| Sécurité                                                                      |                                                                        | admin                                                      | •••••         | Administrateur                                                                                                    |                                                                                   |                           |
| Alarme                                                                        |                                                                        | Eleve                                                      | •••••         | Visiteur                                                                                                    |                                                                                   |                           |
| ) Stockage                                                                    |                                                                        |                                                            |               |                                                                                                    |                                                                                   |                           |
|                                                                               |                                                                        |                                                            | (Ajouter) (Mo | lifier Supprimer                                                                                                    | Actualiser                                                                        |                           |
|                                                                               |                                                                        |                                                            | @ Co          | nfiguration de l'appar                                                                                                    | eil Paramètres utilisateur                                                        | Filtrage IP               |
|                                                                               |                                                                        |                                                            |               |                                                                                                    |                                                                                   |                           |
| ane l'anglat                                                                  | " Configur                                                             | ation »                                                    |               | ) Système                                                                                                    |                                                                                   |                           |
| ans l'onglet                                                                  | « Configura                                                            | ation »,                                                   | <b>Y</b>      | ) Système<br>) Réseau                                                                                                    | Ajouter un utilisateur                                                            | r                         |
| ans l'onglet<br>ubrique Sécu                                                  | « Configura<br>urité :                                                 | ation »,                                                   |               | <ul> <li>Système</li> <li>Réseau</li> <li>Vidèo et Audio</li> </ul>                                                                      | Ajouter un utilisateur<br>Nom d'utilisateur                                       | Eleve                     |
| ans l'onglet<br>ubrique Sécu<br>est possible                                  | « Configura<br>urité :<br>e d'ajouter d                                | ation »,<br>les comptes                                    |               | Système     Réseau     Vidéo et Audio     Sécurité                                                                                       | Ajouter un utilisateur<br>Nom d'utilisateur                                       | Eleve                     |
| ans l'onglet<br>ubrique Sécu<br>est possible                                  | « Configura<br>urité :<br>e d'ajouter d<br>teur (vision                | ation »,<br>les comptes                                    |               | <ul> <li>Système</li> <li>Réseau</li> <li>Vidéo et Audio</li> <li>Sécurité</li> <li>Alarme</li> </ul>                                    | Ajouter un utilisateur<br>Nom d'utilisateur<br>Mot de passe                       | Eleve                     |
| ans l'onglet<br>ubrique Sécu<br>est possible<br>dmin ou visi                  | « Configura<br>urité :<br>e d'ajouter d<br>teur (visioni               | ation »,<br>les comptes<br>nage vidéo                      |               | <ul> <li>Système</li> <li>Réseau</li> <li>Vidéo et Audio</li> <li>Sécurité</li> <li>Alarme</li> <li>Stockage</li> </ul>                  | Ajouter un utilisateur<br>Nom d'utilisateur<br>Mot de passe<br>Type d'utilisateur | Eleve<br>••••<br>Visiteur |
| Dans l'onglet<br>ubrique Sécu<br>est possible<br>udmin ou visi<br>uniquement) | « Configura<br>urité :<br>d'ajouter d<br>teur (visioni<br>via le bouto | ation »,<br>les comptes<br>nage vidéo<br>on <b>Ajouter</b> |               | <ul> <li>Système</li> <li>Réseau</li> <li>Vidéo et Audio</li> <li>Sécurité</li> <li>Alarme</li> <li>Stockage</li> <li>Journal</li> </ul> | Ajouter un utilisateur<br>Nom d'utilisateur<br>Mot de passe<br>Type d'utilisateur | Eleve<br>••••<br>Visiteur |